### **Quick Reference Card**

## **Register for Employee Reimbursements and Locate Employee Personnel Number**

An employee must have a travel vendor number (8nnn) in order to receive reimbursements. Any employee seeking non-travel reimbursement (by PRD) who has not previously completed travel reimbursement on SAP's TRIP system must first register for a vendor number by using the University's standard Vendor Form. The employee completes the top portion only of the form, signs, and returns to the Purchasing Division as indicated. Registration requires knowledge of the employee's Personnel Number, also known as the "PERNER". The PERNER can be found by the departmental or unit Business Officer within SAP or by the employee through their *my*UK Employee Self-Service (ESS) tab. An employee's SSN or UK ID number cannot be used in lieu of the PERNER.

The form is located on the Purchasing Division <u>website</u>. Reimbursements are deposited directly into the employee's personal banking account.

| Role: Employee or Business Officer | Frequency: As needed |
|------------------------------------|----------------------|
|------------------------------------|----------------------|

| STEPS                                              |                                            |
|----------------------------------------------------|--------------------------------------------|
| 1. Locate the form<br>on the Purchasing<br>website | <image/> <section-header></section-header> |

### **Quick Reference Card**

# **Register for Employee Reimbursements and Locate Employee Personnel Number**

| 2. Complete your<br>name and UK<br>Personnel Number<br>(PERNER). This can<br>be located within<br>SAP by the<br>departmental<br>Business Officer or<br>within <i>my</i> UK ESS by<br>the employee.             | Printed Name:<br>UK Personnel # / Pers-Assgn:                                                                       |
|----------------------------------------------------------------------------------------------------|----------------------------------------------------------------------------------------------------|
| a. SAP – The<br>Business Officer can<br>locate an employee's<br>PERNER using SAP<br>T-code PA20 for HR<br>Master Data. The<br>PERNER is the first 8<br>digits of the<br>employee's<br>Personnel<br>Assignment. | Pers.Assgn 12345678<br>Empl. % 100.00                                                                               |
| <ul> <li>b. The employee can find their own</li> <li>PERNER within their <i>my</i>UK ESS tab.</li> <li>i.) Access your</li> <li>Employee Self-Service tab within <i>m</i>yUK.</li> </ul>                       | Pad Employee Self Service Stud                                                                                      |
| ii.) Select Working<br>Time and Leave<br>Requests                                                                                                    | Working Time and Leave Requests Review your leave balance statement, submit leave requests, and enter working time. |

### **Quick Reference Card**

## **Register for Employee Reimbursements and Locate Employee Personnel Number**

| r                                                                                                    |                                                                                                    |
|----------------------------------------------------------------------------------------------------|----------------------------------------------------------------------------------------------------|
| iii.) Under Time<br>Recording, select<br>Record Working<br>Time                                                                          | Time Recording         Record Working Time         You can record your working time here. In the                                                                                          |
| iv.) Click the arrow<br>on the right end of<br>Personnel<br>Assignment button.<br>The dropdown will<br>reflect the<br>employee's PERNER. | Record Working Times         Save       Personnel Assignment _         12345678                                                                                                    |
| 3. Return form to<br>the Purchasing Office<br>via fax or email                                                                           | Return form in one of the following ways:<br>E-mail: jreed@uky.edu<br>Fax: 859-257-1951<br>Campus Mail: Purchasing Division<br>322 Peterson Service Bldg.<br>ATTN: J. Reed<br>Campus 0005 |